|        |                                                                                                    | MODE D'EMPLOI I-VAE                                                                                     | Faire le suivi de facturation                                                                                                    |
|--------|----------------------------------------------------------------------------------------------------|----------------------------------------------------------------------------------------------------|----------------------------------------------------------------------------------------------------|
| Etapes | Faire le suivi de facturation                                                                                                    |                                                                                                    | Action                                                                                                    |
| 1.     | N* FACTURE         MONTANT         DATE ENVOI         DATE P           V2014xx-1         308 €         15/09/2014         047 €           V2014xx-2         308 €         15/10/2014         047 €                                                                               | uration<br>AIEMENT ÉTAT FACTURÉ REVERSEMENT<br>30/09/2014 Aucun<br>30/10/2014 Aucun<br>30/11/2014 Aucun | Pré-requis :<br>Le financement est mis en place<br>1. La ou les factures (1 par échéance) ont<br>été créées                                                                                                    |
| 2.     | Fac<br>N° FACTURE MONTANT DATE ENVOI DATE<br>V2014xx-1 0 308 € 15/09/2014                                                                                                    | turation<br>PAIEMENT ÉTAT FACTURÉ REVERSEMENT<br>30/09/2014 Aucun 🛤                                     | <ol> <li>Cliquer sur la facture à éditer. Le détail<br/>de la facture s'affiche.</li> </ol>                                                                                                    |
| 3.     | Détails de la facture<br>Numéro de facture V2014xx-1<br>Montant 308<br>Date d'envoi 15/09/2014<br>Date de paiement 30/09/2014<br>État de la facture<br>Débit                                                                                                    | 3 2<br>Reversement<br>Supprimer                                                                         | <ol> <li>Choisir l'état de la facture.</li> <li>Cliquer sur "Modifier" pour enregistrer<br/>cette mise à jour.</li> <li>Fermer la fenêtre.</li> </ol>                                                                |
| 4.     | N* FACTURE         MONTANT         DATE ENVOI         DATE //           V2014xx-1         308 €         15/09/2014         0           V2014xx-2         308 €         15/10/2014         0           V2014xx-3         308 €         15/11/2014         0                       | ALEMENT ÉTAT FACTURÉ REVERSEMENT<br>30/09/2014 Aucun<br>30/11/2014 Aucun<br>30/11/2014 Aucun            | Nota bene : la modification a été prise en<br>compte mais n'est pas visible<br>instantanément. Il est nécessaire de quitter<br>la rubrique "Facturation" puis d'y revenir<br>pour qu'IVAE affiche le suivi effectué. |
| 5.     | Filtres<br>N° convention V2014xx Nom de<br>Visualiser Nouveau                                                                                                    | Conventions                                                                                             | Pour cela :<br>1. Afficher le haut de l'écran et cliquer sur<br>"Visualiser"                                                                                                    |
| 6.     | N* FACTURE         MONTANT         DATE ENVOI         DATE f           V2014xx-1         308 €         15/09/2014         V2014xx-2         308 €         15/10/2014           V2014xx-3         308 €         15/11/2014         15/11/2014         V2014xx-3         V2014xx-3 | AIEMENT ÉTAT FACTURÉ REVERSEMENT<br>30/09/2014 Acquitté                                                 | puis revenir à la rubrique "Facturation"<br>=> la modification est maintenant affichée.                                                                                                    |